## How to apply for an "Exmatrikulationsbescheinigung" – Exchange students

- You need to login to PRIMUSS. To get to the PRIMUSS website open the following link: <u>https://www1.primuss.de/cgi/Sesam/sesam.pl?FH=fhm</u>
- 2. You can change the language by clicking "English version".
- 3. Enter your data to login to the system

|                                                                                                    |                                                                                                    |                                                                                                    | 1 |  |  |  |
|----------------------------------------------------------------------------------------------------|----------------------------------------------------------------------------------------------------|----------------------------------------------------------------------------------------------------|---|--|--|--|
|                                                                                                    | HOCHSCHULE<br>FOR ANGEWANDTE<br>WISSENSCHAFTEN                                                                                  | Shibboleth                                                                                                    |   |  |  |  |
| English version                                                                                                    | monchilin                                                                                                    | Hilfe / FAQ                                                                                                    |   |  |  |  |
| Hochschule M                                                                                                    | ünchen - Login                                                                                                    |                                                                                                    |   |  |  |  |
| Sie haben Zugriff auf eine geschützte Seite verlangt: PRIMUSS -<br>Online-Dienste für Studierende ermöglichen den Zugriff<br>Studienbescheinigungen, Notenblatt, Prüfungsanmeldung etc.,<br>die für Ihr Studium wichtig sind. |                                                                                                    |                                                                                                    |   |  |  |  |
| Dieser Single Sign-On ermöglicht Ihnen Zugriff auf verschiedene<br>geschützte Ressourcen, ohne dass Sie sich Jedes Mal erneut<br>anmelden müssen.                                                                             |                                                                                                    |                                                                                                    |   |  |  |  |
| Bitte geben Sie Benutzername und Passwort ein und drücken Sie<br>anschließend den Login-Knopf um fortzufahren.                                                                                                    |                                                                                                    |                                                                                                    |   |  |  |  |
| Benutzername:                                                                                                    |                                                                                                    |                                                                                                    |   |  |  |  |
| Passwort:                                                                                                    |                                                                                                    |                                                                                                    |   |  |  |  |
|                                                                                                    | Logi                                                                                                    | n                                                                                                    |   |  |  |  |
| Inhalt der übertragenen Daten im folgenden Fenster anzeigen<br>und bestätigen.                                                                                                    |                                                                                                    |                                                                                                    |   |  |  |  |
| > Passwort ver                                                                                                    | gessen?                                                                                                    |                                                                                                    |   |  |  |  |
| Wenn Sie Ihr Passwort vergessen haben, können Sie es über die<br>Online-Services der Zentralen IT mit Hilfe Ihrer PIC und Ihres<br>Benutzernamens neu setzen.                                                                 |                                                                                                    |                                                                                                    |   |  |  |  |
| > Missbrauch verhindern!                                                                                                    |                                                                                                    |                                                                                                    |   |  |  |  |
| Aus Sicherheit<br>Browserfenste<br>und nicht für d<br>Dieser Hinweis<br>von einem öffe<br>oder Internet-                                                                                                    | sgründen empfehlen<br>ir nach dem Besuch i<br>las weitere Surfen im<br>; gilt insbesondere d<br>antlichen Ort aus nut<br>Café). | wir Ihnen, dieses<br>unserer Seiten zu schließen<br>I Internet zu verwenden.<br>ann, wenn Sie unsere Seiten<br>zen (z.B. PC-Pool, Bibliothek |   |  |  |  |
|                                                                                                    |                                                                                                    |                                                                                                    |   |  |  |  |

- 4. If you experience any problems with the login process please try to use a different browser. Login works best if you use Mozilla Firefox (c: <a href="https://www.mozilla.org/en-US/firefox/new/">https://www.mozilla.org/en-US/firefox/new/</a>)
- 5. Click on "Services" in your Menu and then on "Continue with Applications and Messages" in the section *Applications and Messages*. See pictures below.

International Office – international-office@hm.edu Contact point: information desk – main entrance Lothstraße 34 – 80335 München Monday: 9.00-12.00 am | Tuesday and Thursday: 2.00-4.00 pm (Update: 09/2017)

| HOCHSCHULE<br>PD ANGRWANDTE<br>WISSENSCHAFTEN<br>MÜNCHEN                                          | Logged in as <b>Constitutions</b>                                                                                                    |                                     |                         |
|---------------------------------------------------------------------------------------------------|----------------------------------------------------------------------------------------------------|-------------------------------------|-------------------------|
| Menu  Status Services Log off                                                                     | Applications and Messages Continue with Applications and Messages Stellen Sie vorgegebene Anträge wie z. B. für eine Beurlaubung. Nutzen Sie "Nachrichten schreiben", um eine fre Anträge zu stellen. Sie können diese entweder an den Studierendenservice oder an den Bereich Prüfung und Pra | eie Nachricht zu<br>ktikum stellen. | schreiben oder formlose |
|                                                                                                   | Notifications Continue with Notifications                                                                                                    |                                     |                         |
|                                                                                                   | Continue with Re-registration       O3.07.2017 00:00         End of reregistration:       31.07.2017 23:59                                                                                                    |                                     | 6                       |
|                                                                                                   | Lottery / Registration<br>You can participate in a registration.<br>Continue with Lottery / Registration                                                                                                    |                                     |                         |
| HOCHSCHULE<br>TOLANGTWANDFE<br>WINSINGCHENTRIN<br>MÜNCHEN                                         | Logged in as <b>Annu Logo</b>                                                                                                    |                                     | PRIMUSS<br>CAMPUS IT    |
| Primuss-Menu  Status Services Loggoff                                                             | Follow up applications and messages<br>Number of applications: 0<br>There are no applications / messages.                                                                                                    |                                     |                         |
| Applications and Messages File an application Write a message Follow up applications and messages |                                                                                                    |                                     |                         |

6. Click on "File an application" in the Menu and select "De-registration" in the drop-down Menu. See picture below.

International Office – international-office@hm.edu Contact point: information desk – main entrance Lothstraße 34 – 80335 München Monday: 9.00-12.00 am | Tuesday and Thursday: 2.00-4.00 pm (Update: 09/2017)

| HOCHSCHULE<br>TO ANGRWANDTE<br>MÜNCHEN         | Logged in as Annalis Jong                                                                                               |                              | PRIMUSS<br>CAMPUS IT                                                                                                    |
|------------------------------------------------|----------------------------------------------------------------------------------------------------|------------------------------|----------------------------------------------------------------------------------------------------|
| Primuss-Menu  Status Services                  | File an application<br>Fields marked with * are mandatory                                                               |                              |                                                                                                    |
| Loggoff Applications and Messages              | Step: Select Please select your desired application.     Make an application for: De-registration     Start application | You<br>on<br>neu             | It<br>J can fill-out the PDF-forms<br>screen thus dispensing<br>per print-outs if there is no<br>ed for hand signing it.            |
| Write a message     Follow up applications and |                                                                                                    | To<br>nee<br>(e.:            | read/write PDF-forms you<br>ed a PDF Reader program.<br>g. <u>Adobe Acrobat Reader</u> )                                            |
| messages                                       |                                                                                                    | Ph<br>Wi<br>doc<br>ph<br>obl | otographing documents<br>ien photographing a<br>cument with a mobile<br>one best results can be<br>cained by using a<br>paringe.app |

- 7. Complete the document, sign it and upload it in PRIMUSS.
- 8. A hard copy of the "Exmatrikulationsbescheinigung" will be sent to your address stored in PRIMUSS.